## How to Redeem Claim your Eze Perfumes Rewards :

- - Scratch the card to reveal your unique Code
- - visit <u>sawai.rewardzpromo.com</u> mobile friendly webpage to enter their unique code and mobile number to receive OTP

| ← → ♂ 🖙 sawai.rewardzpromo.com |                           | 🔤 🛧 🖸 🛛 🛒 👔 🗄 |
|--------------------------------|---------------------------|---------------|
|                                | PERFUME                   |               |
|                                | Login                     |               |
|                                | Unique Code Mobile Number |               |
|                                | VERIFY OTP                |               |

• Enter OTP to Register

| 2:22 🗣 🕅 🎙 👘 🔞 🕅 🕬                                                                                                    |
|----------------------------------------------------------------------------------------------------|
| ← ✓ ⊶ Sawai Prefu<br>rewardzpromo.com < :                                                                                                    |
| *Unique Code<br>SWAB119100E<br>*Mobile No<br>9867501671<br>*Enter Name<br>Sajid A R<br>*Email ID<br>Sajid.travelport@gmail.corr<br>*Select Retail Store<br>Store1<br>Upload Invoice.<br>Choose File 172663.jpg<br>Note:Invoice file with (.jpgjpegpngpdf)<br>is valid |
|                                                                                                    |

- Once you submit OTP you are directed to next page to submit other mandatory details, name, email id, select retail store from drop down, scan and submit eze Perfumes purchase bill
- On successful submission you get your Rewards.

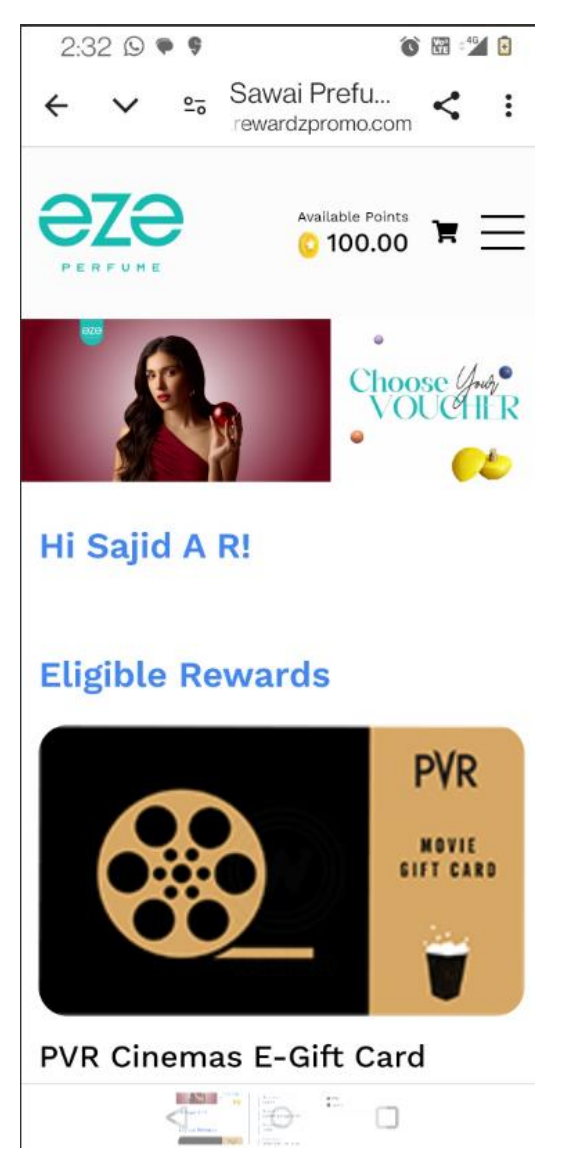

- 1. Customer Beneficiary get message at registered email id and mobile number
- 2. Customer/ Beneficiary gets wallet credit in their individual account at sawai.rewardzpromo.com
  - Now , Customer / Beneficiary can select any movie or dine or ride or travel vouchers listed at <u>sawai.rewardzpromo.com</u> within their wallet amount to choose movie, dine, ride or travel , once you select your favourite brand voucher, same will be shipped to your registered email within 48 hours.

Note: If you have not used your wallet credit, you can visit again at <u>sawai.rewardzpromo.com</u> by simply submitting your voucher code and mobile number

For future visits on <u>sawai.rewardzpromo.com</u>, the registered user can just submit the voucher code and mobile number to use their wallet credit and shop – movies, dine, travel vouchers at the rewards site.

Enjoy Rewards... Enjoy Shopping Eze Perfumes

Contact details:

For any queries please email us on <a href="mailto:support@rewardport.in">support@rewardport.in</a>

Call On 8433999050

Lines open from Monday to Friday between 10:30 am to 5:30 pm, except public and bank holidays.